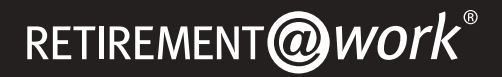

# **QUICK START GUIDE**

Everything for your employer's retirement plans. In one location.

# WELCOME TO RETIREMENT@WORK<sup>®</sup>, WHERE YOU CAN:

- Enroll in your retirement plan(s)
- Choose your ORP and TDA preferred retirement plan provider(s)
- Change your TDA contribution amounts at any time
- View retirement plan balances across plans and investment providers
- Access investment tools and resources for planning

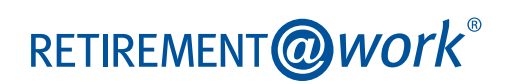

# 1. ACCESS RETIREMENT@WORK

Visit retirementatwork.org/tsus to register for access.

First-time users: Click Register.

Returning users: Click Log In.

| THE TRAAS<br>UNIVERSITY<br>SYSTEM                                | Log In           |
|------------------------------------------------------------------|------------------|
|                                                                  |                  |
|                                                                  |                  |
| Save for the retirement you des                                  | erve Dell Center |
| Mindge yeur plan and stay on track with your online account      |                  |
|                                                                  | LA A MARK        |
| Management                                                       |                  |
| Manage your plan                                                 |                  |
| If you re here for the first time select register to get started |                  |
| REGISTER                                                         |                  |
|                                                                  |                  |

# 2. SET UP AND MANAGE YOUR CONTRIBUTIONS

You will be taken to the *Balances* tab, where you can view your total balance in the plan, regardless of provider. To change your contributions, go to the *Contributions* tab and click *Manage Contributions*.

| Contributions                                                                   | History                                      | Educ                                                        | ation and tools                                                                        |
|---------------------------------------------------------------------------------|----------------------------------------------|-------------------------------------------------------------|----------------------------------------------------------------------------------------|
| Contributions                                                                   |                                              |                                                             |                                                                                        |
| The Summary section shows your curre                                            | ent contributions.                           |                                                             |                                                                                        |
| Click on "Manage Contribution" to upd<br>nvestment provider(s) for your plan(s) | ate or add voluntar<br>will be selected afte | y contributions for the TSU<br>r finalizing voluntary contr | S Supplemental TSA Plan.<br>ibutions.                                                  |
| <u>Enter any contributions</u> you made this year throu<br>rear.                | ugh a different employer                     | to ensure you don't exceed the                              | naximum amount allowed per                                                             |
| Summary                                                                         |                                              | Stop voluntary contributions                                | MANAGE CONTRIBUTIONS                                                                   |
| YOUR CONTRIBUTIONS                                                              |                                              |                                                             |                                                                                        |
| Employee Pre-Tax Mandatory Contributions<br>Pre-Tax Contributions               |                                              |                                                             | 6.65% per pay period<br>\$100.00 per pay period                                        |
| EMPLOYER CONTRIBUTIONS                                                          |                                              |                                                             | Contributing                                                                           |
| ⊖ Your Elections by P                                                           | lan(s)                                       |                                                             |                                                                                        |
| Texas State University System Op                                                | tional Retirement I                          | Program Plan                                                |                                                                                        |
| EMPLOYER<br>EMPLOYEE MANDATORY NON-MATCHED                                      | Contributing<br>6.65%                        | •                                                           | 100.00% TIAA                                                                           |
| EFFECTIVE DATE                                                                  |                                              |                                                             | 04/07/2025                                                                             |
| Texas State University System Su                                                | pplemental TDA Pla                           | an                                                          |                                                                                        |
| EMPLOYEE PRE-TAX                                                                | \$100.00                                     |                                                             | 25.00% TIAA<br>25.00% COREBRIDGE FINANCIAL<br>25.00% FIDELITY<br>25.00% VOYA FINANCIAL |
| AUTOMATIC INCREASES                                                             |                                              |                                                             | Off                                                                                    |
| EFFECTIVE DATE                                                                  |                                              |                                                             | 04/07/2025                                                                             |

-Č

Click the *Education and tools* tab to read more information about the Texas State University System Retirement Plans and review available investment providers. On the next page, enter the amount of your contribution to the plan(s) per pay period and when you want contributions to start. You have the option to make pretax contributions, Roth after-tax contributions or a combination of both.

If you enter a dollar amount, you'll see an estimate of your dollar contribution per pay period based on what you've entered.

| Contr               | ibutions                                                                                                    | History                                                                                                | Education and tools                                                                                      |
|---------------------|----------------------------------------------------------------------------------------------------|----------------------------------------------------------------------------------------------------|----------------------------------------------------------------------------------------------------|
|                     |                                                                                                    | MANAGE CONTRIBUTIONS                                                                                   |                                                                                                    |
| When                | n would you like                                                                                                    | to start m                                                                                             | aking contributions?                                                                                     |
| The date<br>be used | e you choose will indicate the effect<br>for all SDA changes for eligible an                                                                                                    | tive date of your salary<br>d impacted plans.                                                          | deferral election(s). The selected date will                                                             |
|                     | Firs                                                                                                    | t available paychecl                                                                                   | x                                                                                                    |
|                     | 0                                                                                                    |                                                                                                    |                                                                                                    |
|                     | P                                                                                                    | ayroll Schedules                                                                                       |                                                                                                    |
|                     | <ul> <li>Your plan requires you to make<br/>is also contributing to your ret<br/>Any amount you choose to con</li> <li>Enter an amount to contribute<br/>additional contributions.</li> </ul> | e a contribution of 6.65% p<br>irement.<br>Intribute on this page is in a<br>more toward your retireme | er pay period and your employer<br>ddition to the required amount.<br>nt plan or <u>continue without</u> |
|                     |                                                                                                    |                                                                                                    |                                                                                                    |
|                     | How much do you wa                                                                                                    | nt to contribute                                                                                       | to your retirement?                                                                                      |
|                     | Add<br>Add<br>AMOUNT P<br>\$ 100                                                                                                    | maximum amount<br>ollar amount<br><b>FER PAY PERIOD:</b><br>0.00                                       | = 0.61%                                                                                                  |
|                     | <ul> <li>Anocate betw</li> </ul>                                                                                                    | veen Fre-rax and/                                                                                      | or Koth contributions                                                                                    |
|                     | How would you li                                                                                                    | ke to split these                                                                                      | contributions?                                                                                           |
|                     | Pre-Tax                                                                                                    | <b>\$</b> 50                                                                                           | .00                                                                                                    |
|                     | Roth                                                                                                    | \$ 50                                                                                                  | .00                                                                                                    |
|                     |                                                                                                    | Total (must equal \$1                                                                                  | 00.00): <b>\$100.00</b>                                                                                  |
|                     |                                                                                                    |                                                                                                    |                                                                                                    |
|                     | Would you like your co                                                                                                    | ontribution to au                                                                                      | rtomatically increase?                                                                                   |
|                     |                                                                                                    | <ul><li>○ Yes</li><li>○ No</li></ul>                                                                   |                                                                                                    |
|                     | CANCE                                                                                                    |                                                                                                    | EXT                                                                                                    |

# **3. SELECT INVESTMENT PROVIDERS**

Choose Yes to direct all contributions to one investment provider.

Choose No to direct your contributions to multiple investment providers.

**ORP:** Although you will see all providers available for selection, you may only select one investment provider at 100 percent for both employer and employee mandatory non-match contributions. You can make changes to your investment provider selection at any time.

**TDA:** You may select one or more investment providers. The total for all providers combined must equal 100 percent.

| Contributions                                             | History                                                                                              |                                                                     | ducation and tools                                     |  |
|-----------------------------------------------------------|----------------------------------------------------------------------------------------------------|---------------------------------------------------------------------|--------------------------------------------------------|--|
|                                                           | MANAGE CONT                                                                                          | RIBUTIONS                                                           |                                                        |  |
| Who would you like to handle your retirement investments? |                                                                                                    |                                                                     |                                                        |  |
|                                                           | Which provider 1<br>Research these inve                                                              | its you best?<br>stment providers                                   |                                                        |  |
| Direct all<br>(Contribution types may vary by p           | contribution types to the<br>lan and can include various employe<br>each contribution t<br>Ves<br>No | e same investment<br>e and employer contribution<br>ype separately. | provider(s)?<br>s.) Choosing 'No' allows you to direct |  |
| Enter the                                                 | How do you want to dire                                                                              | ct your contributio                                                 | ns?<br>Jer you select.                                 |  |
| Texas State University                                    | System Optional Retirement                                                                           | Program Plan                                                        |                                                        |  |
| 1                                                         | Employer                                                                                             |                                                                     |                                                        |  |
|                                                           | TIAA                                                                                                 | 100 %                                                               |                                                        |  |
|                                                           | Corebridge Financial                                                                                 | %                                                                   |                                                        |  |
|                                                           | Fidelity                                                                                             | %                                                                   |                                                        |  |
|                                                           | VOYA Financial                                                                                       | %                                                                   |                                                        |  |
|                                                           | TOTAL                                                                                                | (must equal 100%): <b>100%</b>                                      |                                                        |  |
| Employee Mandatory Non-Matched                            |                                                                                                    |                                                                     |                                                        |  |
|                                                           | TIAA                                                                                                 | 100 %                                                               |                                                        |  |
|                                                           | Corebridge Financial                                                                                 | %                                                                   |                                                        |  |
|                                                           | Fidelity                                                                                             | %                                                                   |                                                        |  |
|                                                           | VOYA Financial                                                                                       | %                                                                   |                                                        |  |
|                                                           | TOTAL                                                                                                | (must equal 100%): 100%                                             |                                                        |  |
| Texas State University System Supplemental TDA Plan       |                                                                                                    |                                                                     |                                                        |  |
| E                                                         | MPLOYEE PRE-TAX                                                                                      |                                                                     |                                                        |  |
|                                                           | TIAA                                                                                                 | 25 %                                                                |                                                        |  |
|                                                           | Corebridge Financial                                                                                 | 25 %                                                                |                                                        |  |
|                                                           | Fidelity                                                                                             | 25 %                                                                |                                                        |  |
|                                                           | VOYA Financial                                                                                       | 25 %                                                                |                                                        |  |
|                                                           | TOTAL                                                                                                | (must equal 100%): 100%                                             |                                                        |  |
|                                                           | BACK                                                                                                 | NEXT                                                                |                                                        |  |

-`Ų́

You can split your TDA plan contributions between two, three or all four of the remaining providers: Corebridge Financial, Fidelity Investments®, TIAA and Voya.

# 4. REVIEW YOUR CONTRIBUTIONS

Check your selections.

Click *Edit* to make changes.

Review the "Terms and Conditions," check the box, and click *Confirm*. The next page will confirm that your elections were submitted.

| Balances                                                                | Contributions                                          | History                                                       | Education and tools                                                                      |  |
|-------------------------------------------------------------------------|--------------------------------------------------------|---------------------------------------------------------------|------------------------------------------------------------------------------------------|--|
|                                                                         | MANAGE<br>Review you<br>Please review all contribution | сомтявитомя<br>r contribution<br>ns before you confirm your e | NS<br>lections                                                                           |  |
| Summary                                                                 |                                                        |                                                               | EDIT                                                                                     |  |
| YOUR CONTRIBUTIONS<br>Employee Pre-Tax Mandati<br>Pre-Tax Contributions | ory Contributions                                      |                                                               | 6.66% per pay period<br>\$400.00 per pay period                                          |  |
| EMPLOYER CONTRIBUTIO                                                    | NŚ                                                     |                                                               | Contributing                                                                             |  |
| Texas State Univ<br>Retirement Prog                                     | versity System Optior<br>gram Plan                     | nal                                                           |                                                                                          |  |
| EMPLOYER<br>EMPLOYEE MANDATORY I<br>MATCHED                             | Contribuțin<br>NDN- 6.86                               | g S                                                           | • 100.00% TIAA                                                                           |  |
| EFFECTIVE DATE                                                          |                                                        |                                                               | First available paycheck                                                                 |  |
| Texas State Univ<br>Plan                                                | versity System Supple                                  | emental TDA                                                   |                                                                                          |  |
| EMPLOYEE PRE-TAX                                                        | \$400.0                                                |                                                               | 25.00% COREBRIDGE FINANCIAL     25.00% CROELITY     25.00% TAA     25.00% VOYA FINANCIAL |  |
| AUTOMATIC INCREASES                                                     |                                                        |                                                               | Off                                                                                      |  |
| EFFECTIVE DATE                                                          |                                                        |                                                               | First available paycheck                                                                 |  |
|                                                                         | have read                                              | and accept these <u>Terms and</u>                             | d Conditions                                                                             |  |
|                                                                         | BACK                                                   | CONFIRM                                                       |                                                                                          |  |
|                                                                         | Sale                                                   | å return later                                                |                                                                                          |  |

# 5. OPEN YOUR INVESTMENT ACCOUNT(S) AND SELECT INVESTMENTS

Click on the name of each provider you selected to open an account (if you do not have one already) and select your investments for your plan(s). You will exit Retirement@Work and be redirected to each provider's website to complete this task. If you selected more than one provider, **you must return to this page** to click each provider's name to complete the process.

| Balances                                                                                       | Contributions                                                                                             | History                                                     | Education and tools                                                                 |
|------------------------------------------------------------------------------------------------|----------------------------------------------------------------------------------------------------|-------------------------------------------------------------|-------------------------------------------------------------------------------------|
|                                                                                                | MANAGE                                                                                                    | CONTRIBUTIONS                                               |                                                                                     |
| You've                                                                                         | confirmed your c<br>provide                                                                               | ontribution a<br>r elections                                | nd investment                                                                       |
| 2                                                                                              | bu have successfully set up how m<br>retirement plan(s). Please continu                                   | uch you will be contributing<br>ue in order to complete you | to the following<br>r enrollment.                                                   |
| NEXT STEP: Open Your Inves                                                                     | tment Accounts                                                                                            |                                                             |                                                                                     |
| Manage your beneficiaries an                                                                   | d investements through your select                                                                        | ed provider(s).                                             |                                                                                     |
| If you have not done so alrea<br>customize your investment st<br>managed with the provider, ni | dy, open an account with each inves<br>rategy direcity with each provider yo<br>of in Retirement at Work. | tment provider you chose.<br>Iu have chosen. Account be     | You will designate beneficiaries and<br>aneficiaries and investment choices must be |
| The buttons below provide lin                                                                  | ks to each provider's webpage.                                                                            |                                                             |                                                                                     |
| Click the buttons below to do                                                                  | so.                                                                                                    |                                                             |                                                                                     |
| If you do not open an accoun<br>directed to the default invest                                 | t or have not chosen your investme<br>ment option for your chosen provide                                 | nts with your chosen invest<br>r(s).                        | ment provider(s), contributions will be                                             |
| COREBRIDGE                                                                                     | FINANCIAL FIDELITY                                                                                        | TIAA                                                        | VOYA FINANCIAL                                                                      |

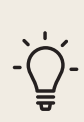

You may be required to enter a plan number or code once on the provider's website to continue enrollment:

#### **Corebridge Financial:**

No access code required.

#### **Fidelity Investments:**

No access code required.

#### TIAA:

No access code required.

#### Voya:

Enter billing group 664099 (for the TDA) or 664100 (for the ORP), then access code 158166.

# **NEED HELP? WE'VE GOT YOU COVERED.**

# **WEBSITE SUPPORT**

Call Retirement@Work at 844-567-9090, weekdays, 7 a.m. to 9 p.m. CT.

# **ADVICE AND EDUCATION**

You can get help deciding how to create the right investment mix with your chosen investment provider(s) over the phone or in person.

# **COREBRIDGE FINANCIAL:**

To schedule an appointment with a local financial professional, call **800-448-2542** or visit **corebridgefinancial.com/rs/tsus**. Representatives are available weekdays, 7 a.m. to 8 p.m. CT, and the Corebridge Financial automated service is available 24 hours a day, seven days a week.

# **FIDELITY INVESTMENTS:**

To schedule an appointment with a Workplace Financial Consultant, call **800-642-7131** or visit **fidelity.com/schedule**. Representatives are available weekdays, 7:30 a.m. to 7:30 p.m. CT.

# TIAA:

Schedule a session by visiting tiaa.org/schedulenow or calling 800-732-8353, weekdays, 7 a.m. to 8 p.m. CT.

## **VOYA:**

You have financial questions, we have answers. To schedule an appointment with a financial advisor or to learn more about Voya Financial's enhancements as an investment provider, visit **texasorp.beready2retire.com** or call **800-584-6001**, press **0**, and reference plan number **664099** (for the TDA) or **664100** (for the ORP).

## **GENERAL PLAN QUESTIONS**

## **Texas State University Systems Office:**

Call Christina Munoz at 936-294-2331, 8 a.m. to 5 p.m. CT or email hrbenefits@shsu.edu.

#### Lamar University:

Call the HR Benefits Office at 409-880-8375, 8 a.m. to 5 p.m. CT or email benefits@lamar.edu.

#### Sam Houston State University:

Call Christina Munoz at 936-294-2331, 8 a.m. to 5 p.m. CT or email hrbenefits@shsu.edu.

## Sul Ross State University:

Call Karlin DeVoll at 432-837-8058, 8 a.m. to 5 p.m. CT or email kdevoll@sulross.edu.

## **Texas State University**:

Call Leah Cuellar at **512-245-2557**, 8 a.m. to 5 p.m. CT or email **hrbenefits@txstate.edu**.

## Lamar Institute of Technology:

Call Human Resources at 409-981-6824, 8 a.m. to 5 p.m. CT or email HR@lit.edu.

## Lamar State College Orange:

Call Human Resources at 409-882-3905, 8 a.m. to 5 p.m. CT or email HumanResources@lsco.edu.

#### Lamar State College Port Arthur:

Call Human Resources at 409-984-6259, 8 a.m. to 5 p.m. CT or email HumanResources@lamarpa.edu.

The Texas State University System (TSUS) includes the following institutions: Lamar University, Sam Houston State University, Sul Ross State University, Texas State University, Lamar Institute of Technology, Lamar State College Orange and Lamar State College Port Arthur.

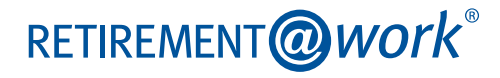